1. เมื่อเข้าสู่เว็บไซต์ให้คลิกเลือกการประชุมที่ท่านต้องการลงทะเบียน (<u>www.acmrrama.com</u>)

ตัวอย่างเลือกหัวข้อ "การบำบัดระบบหายใจในเวชปฏิบัติ" ดังรูปที่ 1

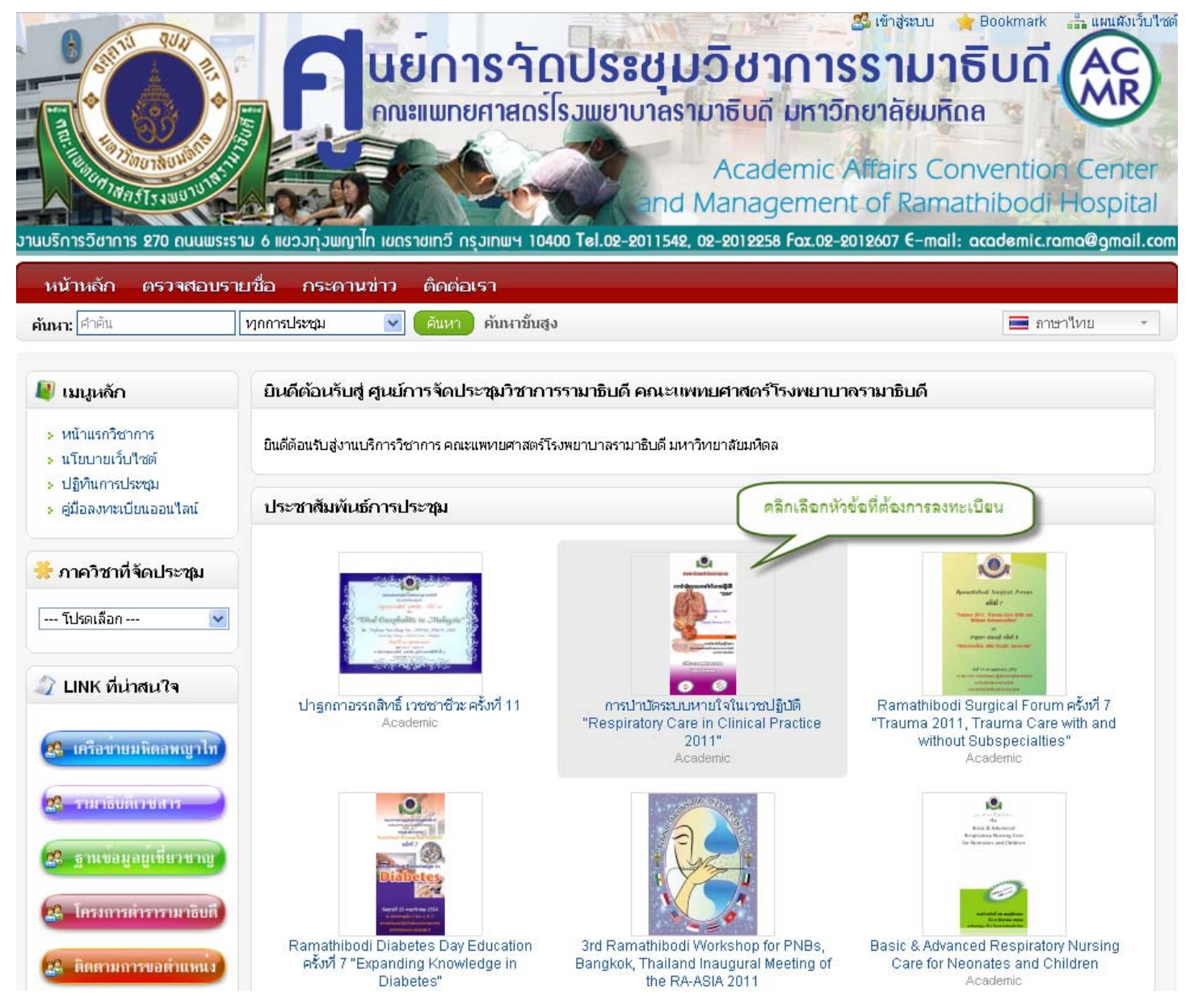

รูปที่ 1 เลือกหัวข้อที่ต้องการลงทะเบียน

ศูนย์การจัดประชุมวิชาการรามาธิบดี คณะแพทยศาสตร์โรงพยาบาลรามาธิบดี มหาวิทยาลัยมหิดล

โทรศัพท์.02-2012193, 02-201-1542, 02-2012258, 02-2012606 โทรสาร. 02-2012607

 ระบบจะนำท่านเข้าสู่หน้าหัวข้อการประชุมที่ท่านเลือก หน้านี้จะแสดงรายละเอียดของหัวข้อการประชุมนั้นๆ และสามารถดาวน์โหลด โครงการ กำหนดการ ใบลงทะเบียน พร้อมทั้งดูรายละเอียดหลักการและเหตุผล ตลอดจนการแนะนำรายละเอียดที่พัก ดังรูปที่ 2

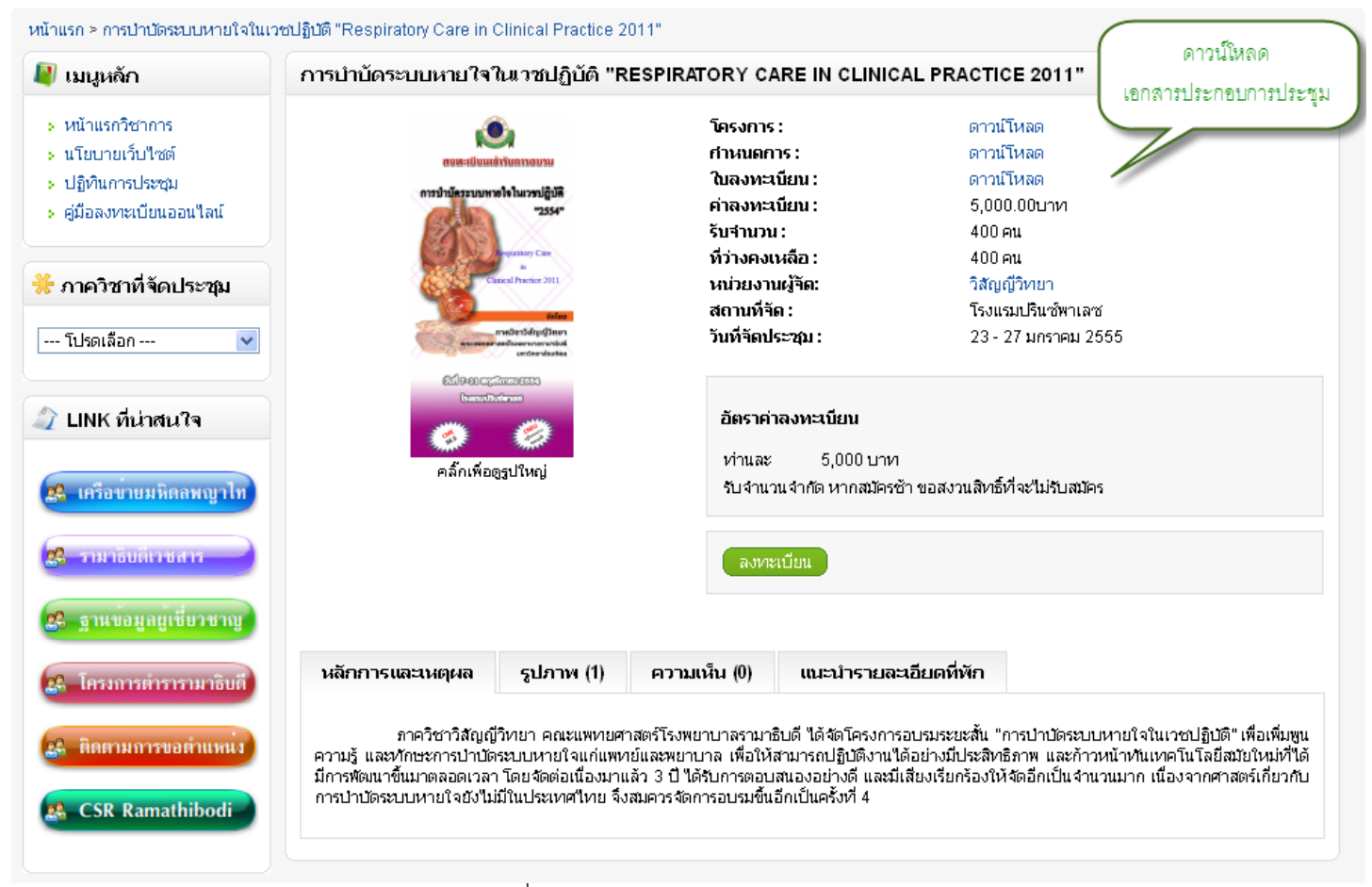

รูปที่ 2 แสดงรายละเอียดหัวข้อการประชุม

เมื่อท่านต้องการลงทะเบียนออนไลน์ให้คลิกที่ปุ่ม "ลงทะเบียน" ดังรูปที่ 3 3.

| 谢 เมนูหลัก               | การบำบัดระบบหายใจในเวชปฏิบัติ "Re                                                                                                    | SPIRATORY CARE IN CLINIC                   | CAL PRACTICE 2011"                    |
|--------------------------|----------------------------------------------------------------------------------------------------|--------------------------------------------|---------------------------------------|
| หน้าแรกวิชาการ           |                                                                                                    | โครงการ :                                  | ดาวน์โหลด                             |
| » นโยบายเว็บใชต์         | ສາມສະເບັນແຫ່ງຈັນກາງອຸມານ                                                                                                    | กำหนดการ :                                 | ดาวน์โหลด                             |
| ปฏิทินการประชุม          | การปางโครรามเหล <b>ะไ</b> ปในการปลิ่งได้                                                                                                    | ใบลงทะเบียน :                              | ดาวน์โหลด                             |
| » คู่มือลงทะเบียนออนใลน์ | "2554"                                                                                                    | ค่าลงทะเบียน :                             | 5,000.00บาท                           |
|                          |                                                                                                    | รับจำนวน :                                 | 400 คน                                |
|                          | and a second second sec | ที่ว่างคงเหลือ :                           | 400 คน                                |
| 🔭 ภาควิชาที่จัดประชุม    | Classed Prictice 2011                                                                                                    | หน่วยงานผู้จัด:                            | วิสัญญีวิหยา                          |
|                          | intern<br>Andrew Andrew Andrew Andrew Andrew Andrew Andrew Andrew Andrew Andrew Andrew Andrew Andrew Andrew Andrew Andrew                                                                                                     | สถานที่จิด :                               | ไรงแรมปรินช์พาเลช                     |
| โปรดเลือก 💟              | an organisation of the second second se                                                                                                    | วนทรดบระชุม :                              | 23 - 27 มกราคม 2555                   |
| 🖉 LINK ที่น่าสนใจ        |                                                                                                    | อัตราค่าลงทะเบียน                          |                                       |
| 28 เครือขายมหิดลพญาไท    | คลักเพื่อดูรูปใหญ่                                                                                                    | ห่านสะ 5,000 บาห<br>รับจำนวนจำกัด หากสมัคร | า<br>ซ้า ขอสงวนสิทธิ์ที่จะไม่รับสมัคร |
| 🕵 รามาซิบดีเวชสาร        |                                                                                                    | ลงทะเบียน                                  | คลิกปุ่มลงทะเบียน                     |
| 🚜 ฐานข้อมูลผู้เชี่ยวชาญ  |                                                                                                    |                                            |                                       |

3.1 กรณีที่การประชุมมีการจัดในรูปแบบของ Workshop แล้วท่านมีความประสงค์เข้าร่วม Workshop ให้ท่านคลิกเลือก Workshop ก่อนคลิกที่ปุ่ม "ลงทะเบียน" ดังรูปที่ 4

หน้าแรก > Ramathibodi Surgical Forum ครั้งที่ 7 "Trauma 2011, Trauma Care with and without Subspecialties"

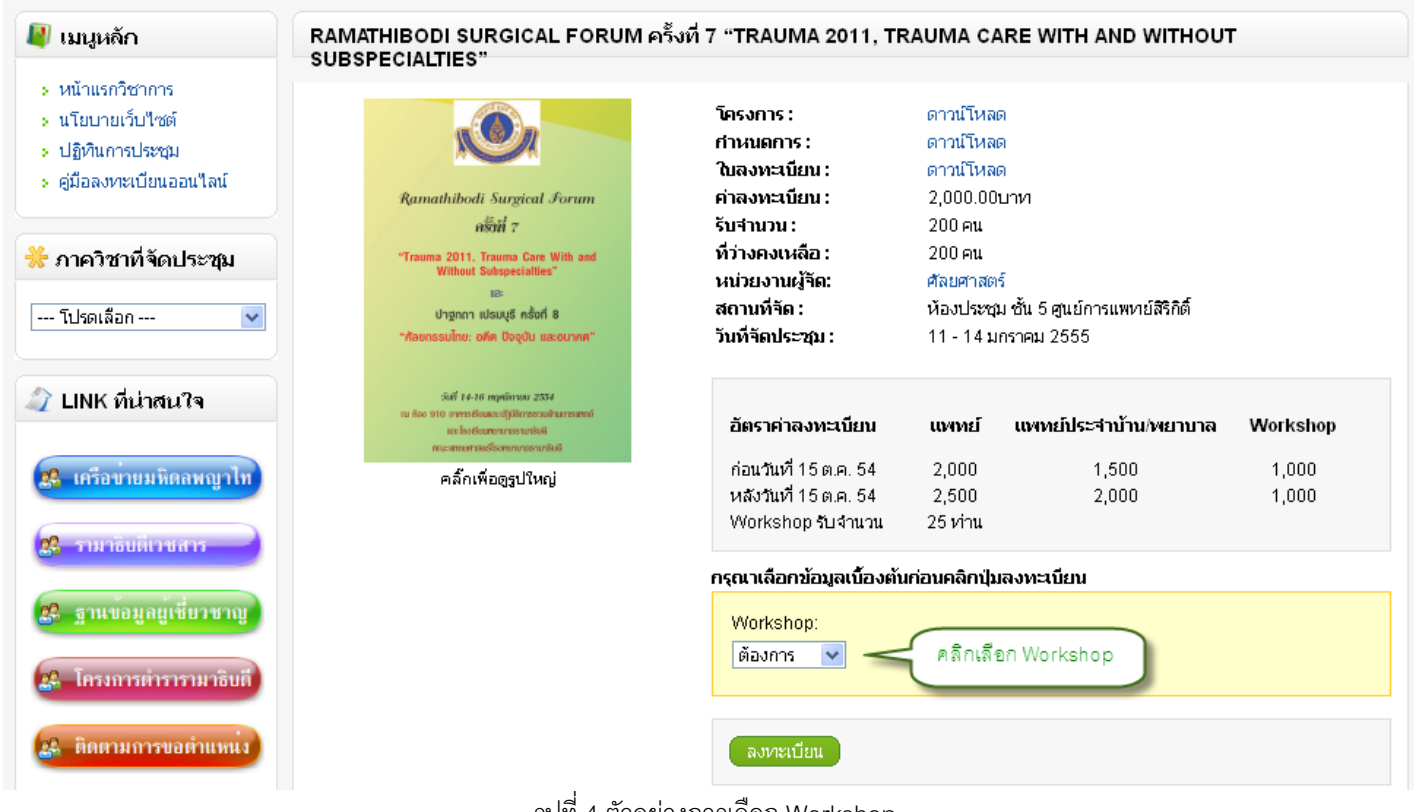

รูปที่ 4 ตัวอย่างการเลือก Workshop

ศูนย์การจัดประชุมวิชาการรามาธิบดี คณะแพทยศาสตร์โรงพยาบาลรามาธิบดี มหาวิทยาลัยมหิดล

โทรศัพท์.02-2012193, 02-201-1542, 02-2012258, 02-2012606 โทรสาร. 02-2012607

4. ระบบจะนำท่านเข้าสู่หน้า "ข้อมูลการลงทะเบียน" ให้ท่านตรวจสอบรายละเอียดหัวข้อการลงทะเบียน ดังรูปที่ 5

|                                                                     |                           |                 | เย็การวักประชุมวิชาการรา<br>ณะแพทยศาสถรโรงพยาบาลรามาธิบดี มหาวิทยาล<br>Academic Affai<br>and Management of | สระบบ Bookmark<br><b>มมาธิบติ</b><br>ลิยมหิดล<br>irs Conventio<br>Ramathiboo | i Genter<br>li Hospital |
|---------------------------------------------------------------------|---------------------------|-----------------|----------------------------------------------------------------------------------------------------|------------------------------------------------------------------------------|-------------------------|
| านบรการวชาการ 270 ถนนพระ                                            | เราม 6 แขวง               | เบ้าตญาไม เ     | ขณราชแกว กรุมเกษฯ 10400 101.02-2011542, 02-2012258 Fax.02-2012607                                          | 7 E-mail: academic                                                           | .rama@gmail.co          |
| <ul> <li>หนู เหลก ตร เจลอบร</li> <li>คันหา: ศำคัน</li> </ul>        | ง เยาของ เก<br>เปฏกการประ | าระดานขา<br>ชุม | <ul> <li>ม เดเตอเบรา</li> <li>ดันหา     ต้นหา     ต้นหา     </li> </ul>                                    | 🔜 រា                                                                         | าษาไทย -                |
| หน้าแรก > รายการลงหน <sub>้</sub> เบียน                             |                           |                 |                                                                                                    |                                                                              |                         |
| 💐 เมนูหลัก                                                          | ข้อมูล                    | การลงทะเ        | วียาน                                                                                                    |                                                                              |                         |
| <ul> <li>หน้าแรกวิชาการ</li> <li>นโยบายเว็บไซต์</li> </ul>          | ลบ                        | รูปภาพ          | หัวข้อการจัดประชุม                                                                                         | อัตราค่าลงหาะเบียน                                                           | ราม                     |
| <ul> <li>ปฏิทินการประชุม</li> <li>คู่มือลงทะเบียนออนใลน์</li> </ul> |                           | È               | การป่าปัดระบบหายใจในเวชปฏิปัติ "Respiratory Care in Clinical Practice 2011"                                | 5,000.00บาท                                                                  | 5,000.00บาท             |
| 🍀 ภาควิชาที่จัดประชุม                                               |                           | 00              |                                                                                                    | ค่าลงทะเบียนเบ้องตับ                                                         | <b>ม:</b> 5,000.00บาท   |
| โปรดเลือก 💙                                                         |                           |                 |                                                                                                    | ค่าลงทะเบียนทั้งสิ้เ                                                         | <b>ม:</b> 5,000.00บาท   |
| 🗳 LINK ที่น่าสนใจ                                                   | ประ                       | เปรุงข้อมูล     |                                                                                                    |                                                                              | ลงทะเบียน               |

รูปที่ 5 ข้อมูลการลงทะเบียน

4.1 กรณีที่ท่านต้องการยกเลิกการประชุมให้กาถูก ✔ แล้วคลิกปุ่ม "ปรับปรุงข้อมูล" ดังรูปที่ 6

| หน้าแรก ≻ รายการลงทะเบียน                                           |         |           |                                                                             |                                              |                                              |
|---------------------------------------------------------------------|---------|-----------|-----------------------------------------------------------------------------|----------------------------------------------|----------------------------------------------|
| 💐 เมนูหลัก                                                          | ข้อมูลศ | าารลงทะเบ | วียน                                                                        |                                              |                                              |
| <ul> <li>หน้าแรกวิชาการ</li> <li>นโยบายเว็บไซต์ กาลูก</li> </ul>    | ลบ      | รูปภาพ    | ห้วข้อการจัดประชุม                                                          | อัตราค่าลงทะเบียน                            | รวม                                          |
| <ul> <li>ปฏิทินการประชุม</li> <li>คู่มือลงทะเบียนออนใลน์</li> </ul> |         |           | การป่าปัดระบบหายใจในเวชปฏิบัติ "Respiratory Care in Clinical Practice 2011" | 5,000.00บาห                                  | 5,000.00บาท                                  |
| ** ภาควิชาที่จัดประชุม           โปรดเลือก                          |         |           | ดอิกประเอร์ตรเอ                                                             | ค่าลงทะเบียนเบื้องต้<br>ค่าลงทะเบียนทั้งสิ้า | <b>ะ</b> 5,000.00บาท<br><b>ะ</b> 5,000.00บาท |
| ปายที่มี LINK ที่น่าสนใจ                                            |         |           |                                                                             |                                              | ลงทะเบยน                                     |

## รูปที่ 6 ปรับปรุงข้อมูลการลงทะเบียน

ศูนย์การจัดประชุมวิชาการรามาธิบดี คณะแพทยศาสตร์โรงพยาบาลรามาธิบดี มหาวิทยาลัยมหิดล โทรศัพท์.02-2012193, 02-201-1542, 02-2012258, 02-2012606 โทรสาร. 02-2012607

 4.2 เมื่อท่านคลิกปุ่ม "ปรับปรุงข้อมูล" แล้วระบบจะแสดงหน้าข้อมูลการลงทะเบียนว่า "ไม่มีรายการลงทะเบียนของคุณ" และคลิก ปุ่ม "ทำรายการต่อ" เพื่อเลือกหัวข้อการประชุมที่ท่านต้องการ ดังรูปที่ 7

| หน้าแรก > รายการลงทะเบียน                                                                                           |                                                                   |
|----------------------------------------------------------------------------------------------------|-------------------------------------------------------------------|
| 🖉 เมนูหลัก                                                                                                    | ข้อมูลการลงทะเบียน                                                |
| <ul> <li>หน้าแรกวิชาการ</li> <li>นโยบายเว็บไซต์</li> <li>ปฏิทินการประชุม</li> <li>คู่มือลงทะเบียนออนไลน์</li> </ul> | "ไม่มีรายการลงหะเบียนของคุณ<br>หารายการต่อ<br>คลิกปุ่มทำรายการต่อ |
| Ӿ ภาควิชาที่จัดประชุม                                                                                               |                                                                   |
| โปรดเลือก 💌                                                                                                    |                                                                   |
|                                                                                                    |                                                                   |

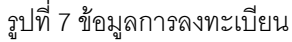

4.3 กรณีที่ท่านตรวจสอบข้อมูลถูกต้องแล้ว ให้ท่านคลิกปุ่ม "ลงทะเบียน" ดังรูปที่ 8

| หน้าแรก > รายการลงทะเบียน                                           |         |            |                                                                            |                                   |                                                                         |
|---------------------------------------------------------------------|---------|------------|----------------------------------------------------------------------------|-----------------------------------|-------------------------------------------------------------------------|
| 💐 เมนูหลัก                                                          | ข้อมูลเ | การลงทะเบ  | วียน                                                                       |                                   |                                                                         |
| > หน้าแรกวิชาการ<br>> นโยบายเว็บใชต์                                | ลบ      | รูปภาพ     | ห้วข้อการจัดประชุม                                                         | อัตราค่าลงหาะเบียน                | รวม                                                                     |
| <ul> <li>ปฏิทินการประชุม</li> <li>คู่มือลงทะเบียนออนใลน์</li> </ul> |         |            | การบำบัดระบบหายใจในเวชปฏิบัติ "Respiratory Care in Clinical Practice 2011" | 5,000.00บาห                       | 5,000.00บาท                                                             |
| Ӿ ภาควิชาที่จัดประชุม                                               |         | 00         |                                                                            | ถ่าองทะเบียบแป้องตั               | r: 5.000.00uova                                                         |
| โปรดเลือก 💌                                                         | ปรับ    | ปรุงข้อมูล | คลิกปุ่ม                                                                   | ค่าลงทะเบียนทั้งสิ้า<br>ลงทะเบียน | <ul> <li>ร,000.00บาท</li> <li>ธ,000.00บาท</li> <li>ลงทะเบียน</li> </ul> |
| 🧳 LINK ที่น่าสนใจ                                                   |         |            |                                                                            |                                   |                                                                         |

รูปที่ 8 ลงทะเบียน

5. ระบบจะนำท่านเข้าสู่หน้า "ข้อมูลการลงทะเบียน" ให้ท่านดำเนินการกรอกข้อมูล และคลิกปุ่ม "ทำรายการต่อ" ดังรูปที่ 9

| หน้าแรก > บัญชีผู้ลงทะเบียน > ลงทะ                                                                                  | ะเบียน                                                                                                    |                                                                                                    |
|----------------------------------------------------------------------------------------------------|----------------------------------------------------------------------------------------------------|----------------------------------------------------------------------------------------------------|
| 📳 เมนูหลัก                                                                                                    | ข้อมูลการลงทะเบียน                                                                                                    |                                                                                                    |
| <ul> <li>หน้าแรกวิชาการ</li> <li>นโยบายเว็บไซต์</li> <li>ปฏิทินการประชุม</li> <li>คู่มือลงทะเบียนออนไลน์</li> </ul> | รายละเอียดข้อมูลส่วนตัว<br>* คำนำหน้าชื่อ:<br>ตำแหน่งทางวิชาการ:                                                                     | โปรดเลือก 💌                                                                                                    |
| 🔆 ภาควิชาที่จัดประชุม<br>โปรดเลือก 💌                                                                                | *ชื่อ:<br>* นามสกุล:<br>*สังกัด:เช่น โรงพยาบาลรามาธิบดี                                                                              |                                                                                                    |
| <ul> <li>2 LINK ที่น่าสนใจ</li> <li>2. เครือข่ายมหิดลพญาไท</li> <li>2. าามาธิบดีเวชสาร</li> </ul>                   | โทรศัพท์มือถือ:<br>(รูปแบบ 08>0000000 โดยไม่มีขีดชั้น)<br>เบอร์โทรศัพท์ที่ติดต่อได้สะดวก:<br>CME/CNEU:<br>"อีเมลล์:                  | กรณีไม่มี Email จำเป็นต้องคลิก<br>"นี่มีอีเมล์คลิกที่นี่ เพื่อป้องกันข้อผิดพลาดของระบบ                                                                                                    |
| 🕿 ฐานขอมูลยูเขี่ยวขาญ<br>🕰 โครงการตำรารามาธิบดี                                                                     | สายาวิชาชีพ:<br>* สาขาวิชาชีพ:                                                                                                    | โปรดเลือก                                                                                                    |
| 🥵 ติดตามการขอตำแหนง<br>👪 CSR Ramathibodi                                                                            | ข้อมูลสังกัด/บริษัท<br>* ที่อยู่ :<br>แขวง/ต่าบล:<br>* เขต/อำเภอ:<br>* ประเทศ: Thailand<br>* จังหวัด: โปรดเลือก ♥<br>* รหัสใปรษณีย์: | .::                                                                                                    |
|                                                                                                    | จดหมายข่าว<br>สมัคร:                                                                                                    | เช่ ⊂ "เม     ถลิกปุ่มทำรายการต่อ     //กรายการต่อ     //กรายการต่อ |

รูปที่ 9 ข้อมูลการลงทะเบียน

ศูนย์การจัดประชุมวิชาการรามาธิบดี คณะแพทยศาสตร์โรงพยาบาลรามาธิบดี มหาวิทยาลัยมหิดล โทรศัพท์.02-2012193, 02-201-1542, 02-2012258, 02-2012606 โทรสาร. 02-2012607

 ระบบจะนำท่านเข้าสู่หน้า "วิธีการขำระเงิน" ให้ท่านตรวจสอบที่อยู่สำหรับออกใบเสร็จพร้อมทั้งระบุวิธีการขำระเงินและคลิกปุ่ม "ทำ รายการต่อ" ดังรูปที่ 10

| 📳 เมนูหลัก                                                           | วิธีการชำระเงิน                                                              |                                                                                                    |
|----------------------------------------------------------------------|------------------------------------------------------------------------------|----------------------------------------------------------------------------------------------------|
| <ul> <li>หน้าแรกวิชาการ</li> <li>หวียนวยแล้นใชชร์</li> </ul>         | ที่อยู่สำหรับออก ใบเสร็จ                                                     |                                                                                                    |
| <ul> <li>มีฏิทินการประชุม</li> <li>คู่มือลงทะเบียนออนใลน์</li> </ul> | ออกใบเสร็จในนามต้นสังกัดหรือบริษัทโปรดเลือกตัวเลือกนี้<br>เปลี่ยนแปลงที่อยู่ | <b>ที่อยู่สำหรับออก ใบเสร็จ</b><br>วซิร คชการ<br>งานบริการวิชาการ คณะแพทยศาสตร์โร<br>270 ถนนพระราม 6<br>หุ่งพญาให |
| ภาควิชาที่จัดประชุม<br>โประชุม                                       |                                                                              | ราชเหว่า 10400<br>Bangkok<br>Thailand                                                                             |
| เปริตเลอก                                                            | วิธีการชาระเงิน                                                              |                                                                                                    |
| 🖉 LINK ที่น่าสนใจ                                                    | กรุณาเลือกวิธีการชำระเงิน                                                    |                                                                                                    |
|                                                                      | 🔿 เงินสด                                                                     |                                                                                                    |
| 🤽 เครอขายมหดลพญาเท                                                   | <ul> <li>โอนเงิน</li> <li>ธมวงได้</li> </ul>                                 |                                                                                                    |
| 🕵 รามาธิบดีเวชสาร                                                    | <ul> <li>มะ กษุต</li> <li>เช็ค</li> </ul>                                    |                                                                                                    |
| 🥵 ฐานข้อมูลผู้เชี่ยวชาญ                                              | แสดงความคิดเห็นเกี่ยวกับรายการการลงทะเบียนของคุณ                             |                                                                                                    |
| 🕰 โครงการต่ำรารามาธิบดี                                              |                                                                              |                                                                                                    |
| 🙈 ติดตามการขอตำแหน่ง                                                 |                                                                              |                                                                                                    |
| 🐣 CSR Ramathibodi                                                    |                                                                              |                                                                                                    |
|                                                                      |                                                                              |                                                                                                    |
|                                                                      | ย้อนกลับ                                                                     | คลิกปุ่มทำรายการต่อ 🗡 หารายการต                                                                                   |

รูปที่ 10 วิธีการชำระเงิน

6.1 กรณีที่ต้องการออกใบสำคัญรับเงินในนามบริษัท ให้ท่านคลิกปุ่ม "เปลี่ยนแปลงที่อยู่" เพื่อกรอกข้อมูลของบริษัทที่ สนับสนุน ดังรูปที่ 11

| 🜒 เมนูหลัก                                                                                 | วิธีการชำระเงิน                                                                   |                                                                                                    |  |
|--------------------------------------------------------------------------------------------|-----------------------------------------------------------------------------------|----------------------------------------------------------------------------------------------------|--|
| หน้าแรกวิชาการ                                                                             | ที่อยู่สาหรับออก ใบเสร็จ                                                          |                                                                                                    |  |
| <ul> <li>นโยบายเว็บไซต์</li> <li>ปฏิทินการประชุม</li> <li>ดูมือลงทะเบียนออนไลน์</li> </ul> | ออกใบเสร็จในนามต้นสังกัดหรือบริษัทาโปรดเลือกตัวเลือกนี้<br>เปลี่ยนแปลงที่อยู่<br> | <b>ที่อยู่สานรับออกใบเสร็จ</b><br>วซิร คชการ<br>โรงพยาบาลรามาธิบดี<br>270 ถนนพระราม 6<br>ทุ่งพญาไท |  |
| Ӿ ภาควิชาที่จัดประชุม                                                                      | คลิกปุ่มเปลี่ยนแปลงที่อยู่                                                        | ราชเทวี 10400<br>กรุงเทพมหานคร<br>Thailand                                                         |  |

รูปที่ 11 เปลี่ยนแปลงที่อยู่

ศูนย์การจัดประชุมวิชาการรามาธิบดี คณะแพทยศาสตร์โรงพยาบาลรามาธิบดี มหาวิทยาลัยมหิดล

โทรศัพท์.02-2012193, 02-201-1542, 02-2012258, 02-2012606 โทรสาร. 02-2012607

 6.2 เมื่อท่านคลิกปุ่ม "เปลี่ยนแปลงที่อยู่" แล้วระบบจะให้ท่านดำเนินการกรอกข้อมูลของบริษัทที่ท่านต้องการให้ออกใบเสร็จ และคลิกปุ่ม "ทำรายการต่อ" ดังรูปที่ 12

| หน้าแรก > รายการลงหะเบียน > การจ่                                                   | ่ายเงิน > ที่อยู่                                                                                    |                           |                     |                     |
|-------------------------------------------------------------------------------------|----------------------------------------------------------------------------------------------------|---------------------------|---------------------|---------------------|
| 💐 เมนูหลัก                                                                          | ที่อยู่สำหรับออกใบเสร็จ                                                                              |                           |                     |                     |
| <ul> <li>หน้าแรกวิชาการ</li> <li>นโยบายเว็บไซต์</li> <li>ปฏิทินการประชุม</li> </ul> | ออกใบเสร็จในนามผู้เข้าร่วมประชุม<br><ul> <li>าซีร คชการ, 270 ถนนพระราม 6, ราชเทวี, กรุงเน</li> </ul> | าพมหานคร, 10400, Thailand |                     |                     |
| > คู่มือลงหะเบียนออนใลน์                                                            |                                                                                                    |                           |                     | <b>ป</b> ารายการต่อ |
| 券 ภาควิชาที่จัดประชุม                                                               | ออก ใบเสร็จ ในนามต้นสังกัด/บริษัท                                                                    |                           |                     |                     |
| โปรดเลือก 💌                                                                         | *ชื่อ:                                                                                               |                           |                     |                     |
| 🗳 LINK ที่น่าสน?จ                                                                   | * นามสกุล:<br>บริษัท:<br>เช่น บริษัท ศูนย์การประชุมวิชาการรามาธิบดี จำกัด                            |                           |                     |                     |
| <ul> <li>เครือข่ายมหิดลพญาไท</li> <li>รามาอิบดีเวชสาร</li> </ul>                    | * เกือนู่:                                                                                           |                           |                     |                     |
| 🥵 ฐานข้อมูลผู้เชี่ยวชาญ                                                             | แขวง/ตำบล:                                                                                           |                           |                     |                     |
| 🚑 โครงการต่ำรารามาธิบดี                                                             | ^ เขต/อำเภอ:                                                                                         |                           |                     |                     |
| 🙈 ติดตามการขอตำแหน่ง                                                                | รหัสใปรษณีย์:                                                                                        |                           |                     |                     |
| CSB Ramathihadi                                                                     | * ประเทศ:                                                                                            | Thailand                  | ~                   |                     |
|                                                                                     | * จังหวัด:                                                                                           | โปรดเลือก 💌               |                     |                     |
|                                                                                     |                                                                                                    |                           | คลิกปุ่มทำรายการต่อ | (หารายการต่อ        |

รูปที่ 12 ออกใบสำคัญรับเงินในนามบริษัท

ระบบจะน้ำท่านเข้าสู่หน้า "ยืนยันการลงทะเบียน" ให้ท่านตรวจสอบข้อมูลการลงทะเบียนเมื่อตรวจสอบแล้วไม่มีแก้ไขให้ท่านคลิกปุ่ม
 "ยืนยันการลงทะเบียน" ดังรูปที่ 13

| เมนูหลัก                                                                                             | ยืนยันการลงทะเบียน                                                                                                    |                                                                                                    |                                  |
|----------------------------------------------------------------------------------------------------|----------------------------------------------------------------------------------------------------|----------------------------------------------------------------------------------------------------|----------------------------------|
| หน้าแรกวิชาการ<br>นโยบายเว็บไซต์<br>ปฏิทินการประชุม<br>ดู่มือลงหะเบียนออนไลน์<br>ภาควิชาที่จัดประชุม | <b>วิธีการชำระเงิน</b><br>โอนเงิน<br>เปลี่ยนแปลง                                                                                                    | <b>ที่อยู่สำหรับออกในเสร็จ</b><br>าซิร คชการ<br>โรงพยาบาลรามาธิบดี<br>270 ถนนพระราม 6<br>หุ่งพญาไห<br>ราชเหวี 10400<br>กรุงเทพมหานคร<br>Thailand |                                  |
| - โปรดเลือก                                                                                          |                                                                                                    | เปลี่ยนแปลง                                                                                                    |                                  |
| LINK ที่น่าสนใจ                                                                                      | รายการลงทะเบียน<br>การปาบัตระบบหายใจในเวชปฏิบัติ "Respiratory Care in Clinical Practice 2011"                                                                           | <b>อัตราค่าลงหะเบียน</b><br>5,000.00บาท                                                                                                    | <b>ຣາມ</b><br>5,000.00ນາກ        |
| 🔒 เครือข่ายมหิดลพญาไท                                                                                |                                                                                                    | ค่าลงหะเบียนเบื้องตั<br>ค่าลงหะเบียนทั้งสิ้า                                                                                                    | ม: 5,000.00บาห<br>ม: 5,000.00บาห |
| 🔒 รามาธิบดีเวชสาร                                                                                    | กรุณาโอนเงินไปยังบัญชีธนาคาร                                                                                                    |                                                                                                    |                                  |
| 🛱 ฐานข้อมูลผู้เชี่ยวชาญ                                                                              | ชื่อบัญชี :<br>ศูนย์การประชุมวิชาการ คณะแพทยศาสตร์โรงพยาบาลรามาธิบดี<br>บัญชีออมทรัพย์ ธนาคารไทยพาณิชย์ สาขารามาธิบดี<br>เลขที่บัณชี 026-4-23465-3                      |                                                                                                    |                                  |
| <ol> <li>โครงการตำรารามาธิบดี</li> </ol>                                                             | หมายเหตุ<br>- ขอสงวนสิทธิ งดรับเช็คส่วนตัว และไม่คืนเงินค่าลงหะเบียนไม่ว่ากรณีใดๆ<br>- กรลงหะเบียนเข้าร่วมประชบของท่านจะสร้อสมบรณ์ก็ต่อเมื่อท่านได้ชำระต่าองหะเบียนแล้ว |                                                                                                    |                                  |
| CSR Ramathibodi                                                                                      | - กรุณาชำระคำลงทะเบียนภายใน 7 วัน หลังจากที่ท่านลงทะเบียนผ่านทางเว็บไซต์แล้ว<br>- ระบบจะตำเนินการแก้ไขสถานะการลงทะเบียนของท่านหลังจากท่านได้ชำระค่าลงทะเบียนแล้ว 2      | สัปดาห์                                                                                                    |                                  |
|                                                                                                    | <u>ข้อแกสบ</u> คลิกปุ่มยืนยัน                                                                                                    | าารลงทะเบียน 🔁 <u>ยืนฮั</u> น                                                                                                    | การลงทะเบียน                     |

รูปที่ 13 ยืนยันการลงทะเบียน

8. ระบบจะน้ำท่านเข้าสู่หน้า "ตอบรับการลงทะเบียน" ให้ท่านคลิก "พิมพ์ใบลงทะเบียน" ดังรูปที่ 14

| หน้าแรก > รายการลงทะเบียน > ใบเสร็จ > วิธีการชำระเงิน > ยืนยันการลงทะเบียน > สำเร็จ                                 |                                                                                                    |  |  |
|----------------------------------------------------------------------------------------------------|----------------------------------------------------------------------------------------------------|--|--|
| 💐 เมนูหลัก                                                                                                    | ตอบรับการลงทะเบียน                                                                                                    |  |  |
| <ul> <li>หน้าแรกวิชาการ</li> <li>นโยบายเว็บไซต์</li> <li>ปฏิทินการประชุม</li> <li>คู่มือลงทะเบียนออนไลน์</li> </ul> | รายการลงหะเบียนของคุณได้ดำเนินการเรียบร้อยแล้ว<br>คุณสามารถพิมพ์ใบลงหะเบียนได้ที่ พิมพ์ใบลงหะเบียน<br>หากมีข้อสงสัยใด ๆ กรุณาติดต่อสอบถามได้ที่ ติดต่อเรา .<br>ขอบคุณ |  |  |
| Ӿ ภาควิชาที่จัดประชุม                                                                                               | (ปารายการต่อ)                                                                                                    |  |  |
| โปรดเลือก 💌                                                                                                    |                                                                                                    |  |  |

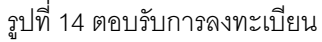

ศูนย์การจัดประชุมวิชาการรามาธิบดี คณะแพทยศาสตร์โรงพยาบาลรามาธิบดี มหาวิทยาลัยมหิดล

โทรศัพท์.02-2012193, 02-201-1542, 02-2012258, 02-2012606 โทรสาร. 02-2012607

9. ระบบจะนำท่านเข้าสู่หน้า "รายการลงทะเบียน" ให้ท่านคลิกปุ่ม "Print" และเก็บเอกสารไว้เป็นหลักฐานในการลงทะเบียน ดังรูปที่ 15

| 🖉 เมนูหลัก                                                                                                    | รายการลงทะเบียน                                                                                                    |
|----------------------------------------------------------------------------------------------------|----------------------------------------------------------------------------------------------------|
| <ul> <li>หน้าแรกวิชาการ</li> <li>นโยบายเว็บไซต์</li> <li>ปฏิทินการประชุม</li> <li>คู่มือลงหะเบียนออนไลน์</li> <li>ภาควิชาที่จัดประชุม</li> <li> โปรดเลือก</li> </ul> | เลขที่ใบกำกับการลงทะเบียน<br>AR0070005         ออกในเสร็จในนาม<br>วชิร คชการ<br>โรงพยาบาลรามาธิบดี           เลขที่การลงทะเบียน<br>#39         270 ถนนพระราม 6<br>พุ่งพญาไท<br>ราชเทารี่ 10400           อัเมลล์<br>litleyu@hotmail.com         กรุงเทพมหานคร<br>Thailand           โทรศัพท์<br>0811234567         มาคร์<br>เมากรั                                                                                                    |
| <ul> <li>2 LINK ที่น่าสนใจ</li> <li>28 เครือข่ายมหิดลพญาไท</li> </ul>                                                                                                | 022011542<br>วิธีการชาระเงิน<br>โอนเงิน                                                                                                    |
| <ul> <li>รามาธิบดีเวยสาร</li> <li>ฐานขอมูลยูเชี่ยวขาญ</li> <li>โครงการตำรารามาธิบดี</li> </ul>                                                                       | รายการลงทะเบียน อัตราค่าลง<br>การปาปัตระบบหายใจในเวชปฏิปติ "Respiratory Care in Clinical 5,000.00บาท 5,000.00บาท<br>Practice 2011"<br>ค่าลงทะเบียนเบื้องต้น: 5,000.00บาท<br>ค่าลงทะเบียนทั้งสิ้น: 5,000.00บาท                                                                                                    |
| 🖀 ติดตามการขอตำแหน่ง                                                                                                    | ประวัติการลงทะเนียน                                                                                                    |
| CSR Ramathibodi                                                                                                    | เพิ่มวันที่สถานะความคิดเห็น30/11/2011ยังใม่ชำระค่าลงทะเบียนกรุณาโอนเงินใปยังบัญชีธนาคารชื่อบัญชี :คุนย์การประชุมวิชาการ คณะแพทยศาสตร์โรงพยาบาลรามาธิบดีมัญชีออมทรัพย์ ธนาคารใทยพาณิชย์ สาขารามาธิบดีมัญชีออมทรัพย์ ธนาคารใทยพาณิชย์ สาขารามาธิบดีมัญชีออมทรัพย์ ธนาคารใทยพาณิชย์ สาขารามาธิบดีมายเหตุขอสงวนสิทธิ งดรับเช็คส่วนตัว และไม่คืนเงินค่าลงทะเบียนไม่ว่ากรณีใดๆการลงทะเบียนเข้าร่วมประชุมของท่านจะเสร็จสมบูรณ์ก็ต่อเมือท่านได้ชำระค่าลงทะเบียนแล้วกรุณาชาระค่าลงทะเบียนการใน 7 วัน หลังจากที่ท่านลงหะเบียนผ่านทางเว็บไซต์แล้วระบบจะดำเนินการแก้ไขสถานะกรลงทะเบียนของท่านหลังจากท่านได้ชำระค่าลงทะเบียนแล้ว 2 สัปดาห์ |
|                                                                                                    | คลิกปุ่ม Print Print                                                                                                    |

รูปที่ 15 รายการลงทะเบียน

ศูนย์การจัดประชุมวิชาการรามาธิบดี คณะแพทยศาสตร์โรงพยาบาลรามาธิบดี มหาวิทยาลัยมหิดล โทรศัพท์.02-2012193, 02-201-1542, 02-2012258, 02-2012606 โทรสาร. 02-2012607

## 10. ตรวจสอบรายชื่อให้ท่านคลิกที่เมนู "ตรวจสอบรายชื่อ" ดังรูปที่ 16

|                                                                                                    | <b>คณะแพทยศาสตร์โรมพยาบาลรามาธิบดี มหาวิทยา</b>                                                                                                    | ากระบบ Bookmark 👬 แผนตังเว็บไซ<br>ามาธิบถี 🧼     |
|----------------------------------------------------------------------------------------------------|----------------------------------------------------------------------------------------------------|--------------------------------------------------|
|                                                                                                    | Academic Affa<br>and Management o                                                                                                    | airs Convention Center<br>f Ramathibodi Hospital |
| มน้านลัก ตรวจสอบร                                                                                                   | าหรูงแพ้มา 10400 161.02-2017542, 02-20172530 141.02-20120<br>เวยชื่อ กระดาบข่าว บัญชีสมาชิก การองทะเบียบที่เอือกไว้ ติดต่อเรา                                                  | or c-man. academic.ramaegman.com                 |
| <b>คันหา:</b> ศำคัน                                                                                                 | ทุกการประชุม 💽 คันหา คันหาขึ้นสูง                                                                                                    | 🚍 ภาษาไทย 🔹                                      |
| หน้าแรก ≻ตรวจสอบรายชื่อ                                                                                             |                                                                                                    |                                                  |
| 💐 เมนูหลัก                                                                                                    | ตรวจสอบรายชื่อ                                                                                                    |                                                  |
| <ul> <li>หน้าแรกวิชาการ</li> <li>นโยบายเว็บใชต์</li> <li>ปฏิทินการประชุม</li> <li>คู่มือลงทะเบียนออนไลน์</li> </ul> | ตรวจสอบรายชื่อ ค้นหา<br>กรอก ชื่อ นามสกุล เบอร์โทรศัพท์ หรือ อีเมล์ ที่ท่านใช้ในการลงทะเบียน อย่างใตอย่างหนึ่ง<br>ชื่อ-นามสกุล หัวข้อการประชุม สถานะการชำระเงิน<br>ไม่พบข้อมูล | วันที่ลงทะเบียน                                  |
|                                                                                                    | รปที่ 16 ตรวจสคบรายซื่อ                                                                                                    |                                                  |

11. กรอกข้อมูลการลงทะเบียนโดยท่านสามารถเลือกรูปแบบการตรวจสอบรายชื่อโดยคลิก 💿 เลือกหน้าข้อมูลที่ต้องการค้นหา แล้วคลิกปุ่ม

## "ค้นหา" ดังรูปที่ 17

| หน้าแรก ≻ ตรวจสอบรายชื่อ                                                                                            |                                                                                                    |
|----------------------------------------------------------------------------------------------------|----------------------------------------------------------------------------------------------------|
| 💐 เมนูหลัก                                                                                                    | ตรวจสอบรายชื่อ ดลิกปุ่มค้นหา                                                                                                    |
| <ul> <li>หน้าแรกวิชาการ</li> <li>นโยบายเว็บไซต์</li> <li>ปฏิทินการประชุม</li> <li>คู่มือลงทะเบียนออนไลน์</li> </ul> | ตรวจสอบรายชื่อ <mark>0811234567 คันหา</mark><br>กรอก ชื่อ นามสกุล เบอร์โทรศัพท์ หรือ อีเมล์ ที่ท่านใช้ในการลงทะเบียน อย่างใดอย่างหนึ่ง<br><b>ชื่อ-นามสกุล หัวข้อการประชุม สถานะการชำระเงิน วันที่ลงทะเบียน</b><br>วชิร คชการ การปาปัตระบบหายใจในเวชปฏิปติ "Respiratory Care in Clinical Practice 2011" ยังไม่ชำระค่าลงทะเบียน 2011-October-21 |
| 💥 ภาควิชาที่จัดประชุม<br>โปรดเลือก 💌                                                                                | แสดงรายชื่อและข้อมูลการลงทะเบียน                                                                                                    |

## รูปที่ 17 ตัวอย่างการตรวจสอบข้อมูล

**สถานะการชำระเงิน** : กรณีที่ท่านชำระค่าลงทะเบียนแล้วระบบจะขึ้นคำว่า "ชำระเงินแล้ว" ภายใน 2 สัปดาห์หลังจากที่ลงทะเบียน ผ่านเว็บไซต์